2

3

1.

## 1.1

" " " "

" "

-

| 采集项  | 配置表             | • · · · · · | <b>F整</b> 告信自   |                    |
|------|-----------------|-------------|-----------------|--------------------|
|      | 采集项 是否通         | 过 /         |                 |                    |
| -    | 专任教师基本情况        | 采集」         | 检查严重 <u>整告表</u> |                    |
|      | 学缘结构            | 通过          |                 |                    |
| 干教师和 | 其他师资队伍情况        | 通过          | 45岁以上代表性骨干教师    | 45岁以上代表性骨          |
| 1    | 45岁以上代表性骨干教师    | 严重警告        |                 | ia <a< td=""></a<> |
|      | 45岁及以下代表性青年骨干教师 | 通过          |                 |                    |
|      | 团队              | 通过          |                 |                    |
|      | 支撑平台            | 通过          |                 |                    |
|      | 教学成果奖           | 通过          |                 |                    |
|      | 精品课程            | 通过          |                 |                    |
|      | 学生赴境外学习交流       | 通过          |                 |                    |
|      | 境外学生来华学习交流      | 通过          |                 |                    |
|      | 中外合作办学          | 通过          |                 |                    |
|      | 优秀在校生           | 警告          |                 |                    |

1.2

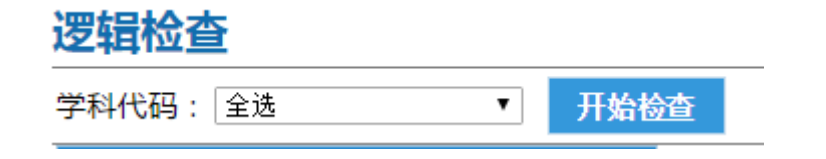

| 逻辑配置表                                                     |              | •     |
|-----------------------------------------------------------|--------------|-------|
| 学科名称                                                      | 是否通过         |       |
| (0301)法学                                                  | 通过           |       |
| (0303)社会学                                                 | 整告           |       |
| (0305)马克思主义理议                                             | 严重警告         |       |
| ia <a td="" 🚺<=""><td>共1页 ⊳ ⊨ 30 ▼</td><td>1 - 3</td></a> | 共1页 ⊳ ⊨ 30 ▼ | 1 - 3 |

| 逻辑配置表         | 0                | 检查信息:字科代码(0 | 305)的检查结果 |          |   |
|---------------|------------------|-------------|-----------|----------|---|
| 学科名称          | 是否通过             | 严重警告信息      |           |          |   |
| (0301)法学      | 通过               |             |           |          |   |
| (0303)社会学     | 警告               | 采集项检查严重警    | 告表        |          |   |
| (0305)马克思主义理论 | 严重警告             | 学科代码        |           | 数据项      |   |
| ia ka 🚺 🗄     | 共1页 ▶ ▶ 30 ▼ 1-3 | 0305        |           | 专任教师基本情况 |   |
|               |                  | 0305        |           | 学绿结构     |   |
|               |                  | 0305        |           | 其他师资队伍情况 |   |
|               |                  |             |           | 在校牛数     |   |
| 0305          |                  | 授予学位数       |           |          |   |
| 0305          | 豸                | 就业情况统计      |           |          |   |
| 0305          | 毕                | 业生主要去向      |           |          |   |
| 0305          | 签约单位类            | 型分布(人数及比例)  |           |          |   |
| 0305          | 签约单位地            | 域分布(人数及比例)  |           |          |   |
| 0305          | 社会               | 服务与学科声誉     |           |          |   |
|               |                  |             | "         | " "      | " |

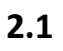

| 杳重仟条概节(学校          | 香禾后 在此息录 | 结 | 里)          |                                |                     |   |
|--------------------|----------|---|-------------|--------------------------------|---------------------|---|
| 结束                 | 结果       |   | 操作          | 任务名                            | 开始≑                 |   |
| 016-06-17 14:35:08 | 没有重复     |   | <u> 查</u> 看 | 新药研制(医学)                       | 2016-06-17 14:35:08 | 2 |
| 016-06-17 14:35:09 | 没有重复     |   | <u> 查</u> 看 | 创作设计获奖(艺术)                     | 2016-06-17 14:35:09 | 2 |
| 016-06-17 14:35:10 | 没有重复     |   | <u>查</u> 看  | 策划、举办或参加重要展演活动(艺术)             | 2016-06-17 14:35:10 | 2 |
| 016-06-17 14:35:12 | 存在重复     |   | <u> </u>    | 代表性论文(管理学、建筑、经济学、艺术、哲学)        | 2016-06-17 14:35:11 | 2 |
| 016-06-17 14:35:01 | 存在重复     |   | <u> </u>    | 点击查看将在页面 <b>和研究变</b> 开该条任务下的重! | 2016-06-17 14:35:00 | 2 |
| 2                  |          |   |             |                                |                     |   |

"+"

"""

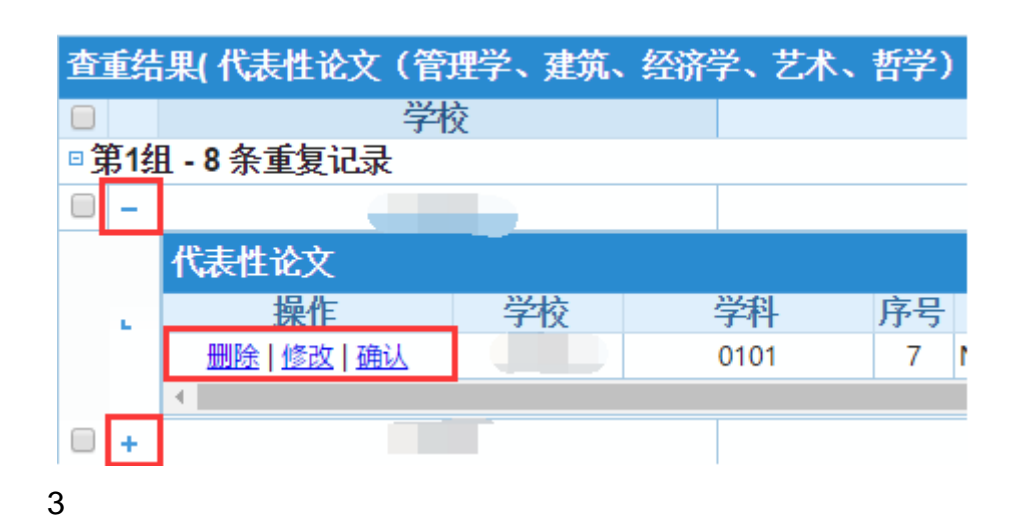

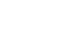

2.

| 杏香结里  代耒性论文(答 | 理学 建筑 经                | <b>容学、艺术</b>     | <b>哲学))</b> |            |                                                                                                    |         |                                              |
|---------------|------------------------|------------------|-------------|------------|----------------------------------------------------------------------------------------------------|---------|----------------------------------------------|
|               |                        |                  | u uunussa   | - W        |                                                                                                    |         |                                              |
|               |                        |                  | SAN         | ω,         | 0080011                                                                                                    |         |                                              |
| 8             | 87700001               |                  |             |            | M ST ST ST ST ST ST ST ST ST ST ST ST ST                                                                                                    |         |                                              |
|               | W. SWILLIAM CONTRACTOR |                  |             | Warmen .   | 201V                                                                                                    |         |                                              |
|               |                        |                  | 68889900 B  | 8889944804 |                                                                                                    | 0 M B S | MARKENAR                                     |
|               |                        |                  | 67070-00    |            | UINNUS SMAA                                                                                                    | 8'W"    |                                              |
| ()))))        | m                      |                  |             | l I        | 1122                                                                                                    |         |                                              |
|               | 00                     |                  |             |            | MIQUI                                                                                                    |         |                                              |
|               | ~ ~                    | ~                |             |            |                                                                                                    |         |                                              |
|               |                        |                  |             |            |                                                                                                    |         |                                              |
|               | 101 1000               |                  |             |            |                                                                                                    |         |                                              |
| m nii www.uum | 20000000 110000000     | II CONCENTRATION | 11 00000    | 100793500  | 2000/00/00/00/00                                                                                                    | 10      | vmore en en en en en en en en en en en en en |
|               |                        | 8 20220202020    |             | 11689711   | THE REAL PROPERTY OF THE REAL PROPERTY OF THE PROPERTY OF THE REAL PROPERTY OF THE REAL PROPERTY OF THE REAL PROPERTY OF THE REAL PROPERTY OF THE REAL PROPERTY OF THE REAL PROPERTY OF THE REAL PROPERTY OF THE REAL PROPERTY OF THE REAL PROPERTY OF THE REAL PROPERTY OF THE REAL PROPE |         |                                              |
|               |                        |                  | 1 W W       | - M. 19881 |                                                                                                    |         | 3300 SH 1400                                 |
|               |                        |                  |             |            |                                                                                                    | w .     |                                              |
|               |                        |                  | - W         | 00         | 10.999                                                                                                    | 00      |                                              |

## 2.2

|       | 1           |        |        |       |                 |       |
|-------|-------------|--------|--------|-------|-----------------|-------|
|       |             | (      | 0101   |       |                 | )     |
| 查重结   | ;果( 代表性论文(管 | 理学、建筑、 | 经济学、艺术 | 、 哲学) | 1               |       |
| 0     | 学           | 校      |        |       | 響告              | 2     |
| ■ 第13 | 且-8杀重复记录    |        |        |       | 当前学科0101还未提交至学校 | ,您暂时无 |
| 0 -   |             | 17.    |        | _     | 法修议!            |       |
|       | 代表性论文       |        |        | -     |                 |       |
|       | 操作          | 学校     | 学科     | 序号    |                 |       |
|       | 翻除 经改 通认    |        | 0101   | 7 1   |                 | 确正    |
|       | 2           |        |        |       |                 |       |
|       | <u>ک</u>    |        |        |       |                 |       |
|       | <b>*</b> +" |        |        |       |                 |       |
| "     |             | "      |        | "     | "               |       |
|       |             |        |        |       | "               | "     |

|            |              |       |        | [2], <u>则进行</u> 重复数据确认 | 閉作 🖸          |
|------------|--------------|-------|--------|------------------------|---------------|
| 位参与学科教     | <u>森状</u> 乳製 |       | 获奖成里名称 | 证书编号                   | 一, 本单,        |
| 新提試的服成的合物系 | 家族古前未来现在没    | L     |        |                        | itserkitettet |
|            | 1(1)         | 末副作—— |        |                        |               |
|            | 1(1)         |       |        |                        |               |
|            | 100)         | 表顯作   |        | 15-                    |               |

" "

3 "

| " | " |
|---|---|
|   |   |

| 查重结果(教学成果奖)    |    |      |                |                   |        | ٥                   |
|----------------|----|------|----------------|-------------------|--------|---------------------|
| ■ 学校           | 学科 | 操作状态 | 奖励类别           | 获奖成果名称            | 证书编号   | 本单位参与学科数            |
| □第1组 - 43条重复记录 |    | 选    | 中的两条数据确认是同一成果, | 但属于不同学科,要进行重复数据确认 | 重复数据确认 | 注:此功能仅对含比例或排名的采集项生效 |
| 0+             |    |      |                |                   |        | 1(1)                |
| ✓ +            |    |      |                |                   |        | 1(1)                |
| ¥ +            |    |      |                |                   |        | 1(1)                |

"

"

| t I | 结果(教学成果奖)  |     |    |       |       |          |               |         |        |     |              |      |        |              |          | •     |
|-----|------------|-----|----|-------|-------|----------|---------------|---------|--------|-----|--------------|------|--------|--------------|----------|-------|
| ۰.  | 学校         |     |    | 学科    |       | 操作状态     |               | 奖励类)    | 9      | 获奖5 | <b>1</b> 果名称 |      | 证书编号   | 2            | *单位参与学科# | 故     |
| 第   | 1组-43条重复记录 |     | 本学 | 科数据虽然 | 在结果中, | 但与其他数据不是 | <b>【</b> 于同一成 | 果, 需要进行 | 单条数摆确认 |     |              |      | 重复数据确认 | 注:此功能仅天      | 含比例或排名的新 | 采集项生效 |
|     |            |     | /  |       |       |          |               |         |        |     |              |      |        |              | 1(1)     |       |
|     | 教学成果奖      |     |    |       |       |          |               |         |        |     |              |      |        |              |          | ۰     |
|     | 操作         | 学校  | 学科 | 序号    | 奖励类别  | 省        | 4             | 《实奖等级   | 获奖成果名称 | 完成人 | 获奖年度         | 证书编号 | 参与单位数  | 不里拉参与学<br>科教 | 開件       |       |
|     | 服除!经改 搬达   | 100 |    |       |       |          |               |         |        |     |              |      |        | 1000         | TREE     |       |
|     | •          |     |    |       |       |          |               |         |        |     |              |      |        |              |          |       |
|     | • 100      |     |    |       |       |          |               |         |        |     |              |      |        |              | 1(1)     |       |

| 查重任务概览                                                                                                    |                     |                                       |                                        |                          |
|----------------------------------------------------------------------------------------------------|---------------------|---------------------------------------|----------------------------------------|--------------------------|
| The <b>Fa</b> fr                                                                                               | 11 1 3 2            | // 西辺 イート - 西辺                        | 法公公 <mark>■1月入</mark> 锁定公              |                          |
|                                                                                                    | 45岁以上骨干教师           | 2016-06-17 14:41:22 201               | 6-06-17 14:41:22 没有                    | 有重复 📃 査看   強ジ            |
|                                                                                                    | 5岁以下青年骨于教师          |                                       | h-06-17.14:41:23                       |                          |
| XEEX                                                                                                    |                     | 网队                                    | 2016-06-17 14:41:23                    | 2016-06-17 14:41:23      |
| XAEL.                                                                                                    | 🛄 20) al            | 支撑于台                                  | 2016-06-17-14:41:26                    | 2016-06-17-14:41:26      |
| Nafa                                                                                                    | 💷 <u>20</u> ) ax.   | 號幕戰 <b>規</b> 與                        | 2046-06-17714-41-241                   | 2046-06-17714540:220     |
|                                                                                                    |                     | 冬下的石盆里想已就是留计,占主确认                     | 1 #################################### | 2016:06:07:14:41:27      |
| 没有毛氣。                                                                                                    | 🔲 25 ( <u>9).</u> 🏹 | 中外合作①平                                | 2016-06-17 14:41:25                    | 2016-06-17 14:41:25 📍    |
| A the second second second second second second second second second second second second second second second | 一種」就上               | ————————————————————————————————————— | 20015.05.17 1645:37.                   | 2015-05-17 15-48-84.     |
| WATER                                                                                                    |                     | 已能够複雜应用的常规等的                          | 22/16.035.4774.5441-255                | 22216-036-0774-044*-2256 |
| Sho Sa                                                                                                    | ▲ 査査 ( 斎込           | 国际领域规划网络制                             | 2018/08/17 14:41:23                    | 2016-08-17 14:41:23      |

"

"

"

"

"

5

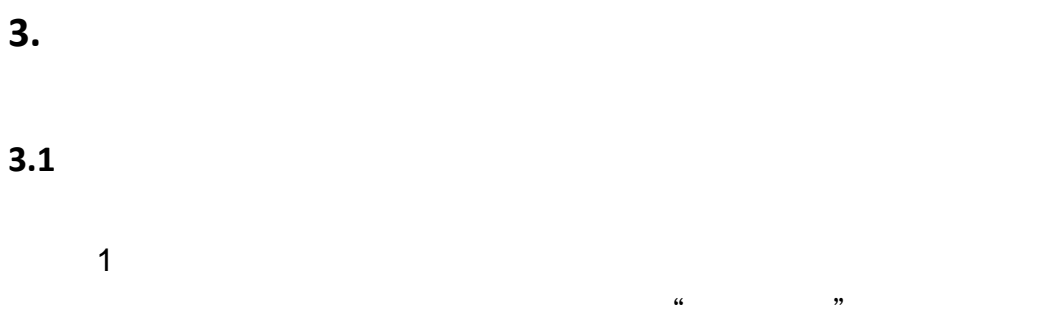

| " _" |  |
|------|--|

|         | J               | F始比对           |                   |                          |              |             |            |        |     |                |                |              |     |      | 显示    | 结果:《           | 全部结      | 果 ◎与; | 公共属 | 库不一致 ◎2 | 公共库中 | 不存在          |
|---------|-----------------|----------------|-------------------|--------------------------|--------------|-------------|------------|--------|-----|----------------|----------------|--------------|-----|------|-------|----------------|----------|-------|-----|---------|------|--------------|
| 选择比对的   | 公共库             | 表              |                   | 0                        | 比对           | 结果          |            |        |     |                |                |              |     | Í    | 可题分为  | 两类,1           | 可点击对     | 应按钮切  | 刃换约 | 吉果集     |      |              |
| 公共库     | 比               | 对时间            | 比对约<br>果          | 吉 确认                     | -1           | -           | 操作词        | 录<br>作 |     | 学              | 交代码            |              | 学科代 | 码    | Ž     | 采集项            | }        | 予号≑   |     | 标识字段    | 单位代  | 比)<br>(码不匹配: |
| 国定利枯进告告 | <u>ک</u> ا      | 15-06-12.      | 」<br>北京市<br>近美成 2 | त्त.<br>2016-06-17       |              |             | 2.02<br>編は | r.     | 帮机获 | <b>%</b>       | 2 <sub>A</sub> | <b>6</b> (9) |     | HOUT | READA | <u>1964</u> 00 | <u> </u> |       |     |         |      |              |
| 证书编号    | 号 4             | *夏建设科          | 学技术 2             | 20116306-17              | 1 H.S        | 対通过         |            | e.     | 1   | 操作             | 序号             | 3            |     | 奖    | 动类别   |                |          | 获奖等   | 颕   | 获奖项目名   | 名称   | 获奖人          |
| 2012-00 | )3 <sup>8</sup> | 2希林业科<br>学国专利奖 | 学技术:2<br>2        | 2016-06-17<br>2016-06-17 | 1 H3<br>1 H3 | 付通过・<br>対通过 |            |        | 删除! | <u>修改   強に</u> | 1              |              |     |      |       |                |          |       |     |         |      |              |
|         |                 | 中华农业科          | 技奖 2              | 2016-06-1                | 7 比          | 对通过         |            | +      |     | 未操作            | 9              |              |     | 1.   |       |                |          |       |     |         |      |              |
|         | ¢.              | 市华医学科          | <u> 後契</u> 2      | 2046-06-1                | 7 比          | 对通过         |            | +      |     | 未操作            |                |              |     |      |       |                |          |       |     |         |      |              |
|         | 4               | 经中医药等          | CER 20            | 016-06-17                | <b>TR</b> EE | 1.091       |            | +      |     | 未操作)           |                |              |     |      |       |                |          |       |     |         |      |              |
|         | 1               | 得教育国际          | 的数字 2             | 016-06-17                | ECX.         | jījī        |            | +      |     | 未操作            | ٣              |              |     |      |       |                |          |       |     |         |      |              |

"

|                                       |                                | 前后金正进           | <mark>在</mark> 操作记录        | 把己            | :#3二4户 <del>7月</del><br>:*** | जुल्हें हैं। |  |  |
|---------------------------------------|--------------------------------|-----------------|----------------------------|---------------|------------------------------|--------------|--|--|
|                                       | 选择比对的公                         | 共库表             |                            | •             | 比对结果                         | 课            |  |  |
| ₹                                     | 公共库                            | 比对时间            | 比对结<br>果                   | 确认            | +                            | 操作记述         |  |  |
|                                       |                                |                 | · <u>林村夜</u> 流。<br>86音部高校伏 | 深. 内<br>委成 20 | 22-28-17                     | 存在问题         |  |  |
| 夏建设科学技术                               | : ⊟⁄i≋#v<br>≎ 2016-06-17 : 比   | 次通过             | +                          | E             | 修改                           | · 华          |  |  |
| 希林 <u>业</u> 科学技术<br>国 <del>专</del> 利奖 | * 2016-06-17 比<br>2016-06-17 比 | (対通过)<br>(2寸通过) | +                          | E             | 修改。                          | 梁中           |  |  |
| 华农业科技奖                                | 2016-06-17 比                   | 次通过             | +                          | E             | NISDX<br>N修改                 | ÷            |  |  |
| 华医学科技奖<br>华中医药学会科                     | 2016-06-17 比<br>2016-06-17 比   | 次通过<br>次通过      | +                          | E             | l修改。<br>LIMPAD               | 中中           |  |  |
| 等教育国家教学                               | É 2016-06-17 ⊨比                | 刘通过:            | +                          | E             | 修改。                          | 高            |  |  |
| 3                                     |                                | "               | " "                        |               | "                            |              |  |  |

« " « " "

3.2